# 调试操作指南

#### 1 查接线

1. 检查母排与断路器,断路器与设备之间的接线有无明显的相序接错问题。
如发现问题需及时更改。

2. 检查设备的母线是否接紧,有无松动现象,要确保线接紧。

3. 使用万用表检测设备 A.B.C.N.PE 两两之间有无短路现象。

4. 检查 CT 位置是否安装在负载测(即 CT 采集的电流只包含负载电流,不 包括 APF/SVG 自身的电流);

5. 对照接线图检查 CT 接线端子接线是否有误,有无接线和短接片松动;

6. 检查模块绿色端子的接线是否正确,接线是否有松动;绿色插头是否上紧;

## 2 设置模块通讯地址

1. 当确保上述流程没有问题,按下急停开关。

2. 从上到下分别把模块的 ADDR 拨码开关按顺序调为 1,2,3...,即有几个 模块就调到几;

3. 设置完成后依次合上模块的开关。

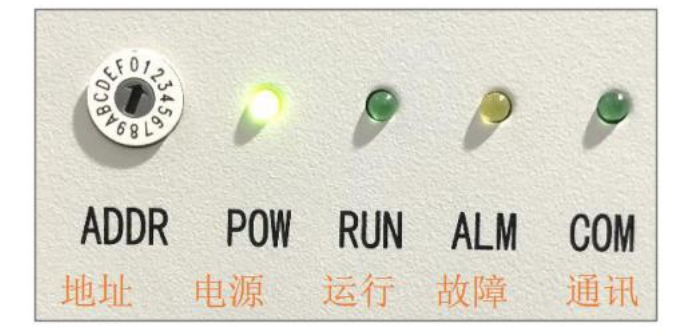

图 5-1 拨码开关及指示灯

指示灯说明**:** 

合上空开, COM 指示灯先亮一次, 然后 POW 和 ALM 指示灯亮, COM 指示灯开始闪烁, 代表模块和屏幕开始通讯, ALM 指示灯熄灭, 代表故障消失(一般模块送到电都会产生一个 故障, 故障消失后, 等待约 10s, ALM 指示灯才会熄灭);

## 3 参数设置

当模块通讯指示灯正常闪烁后,需要在大触摸屏上进行参数设置(注:进行参数设置和 更改的时候需要在模块关机的情况下进行操作)。

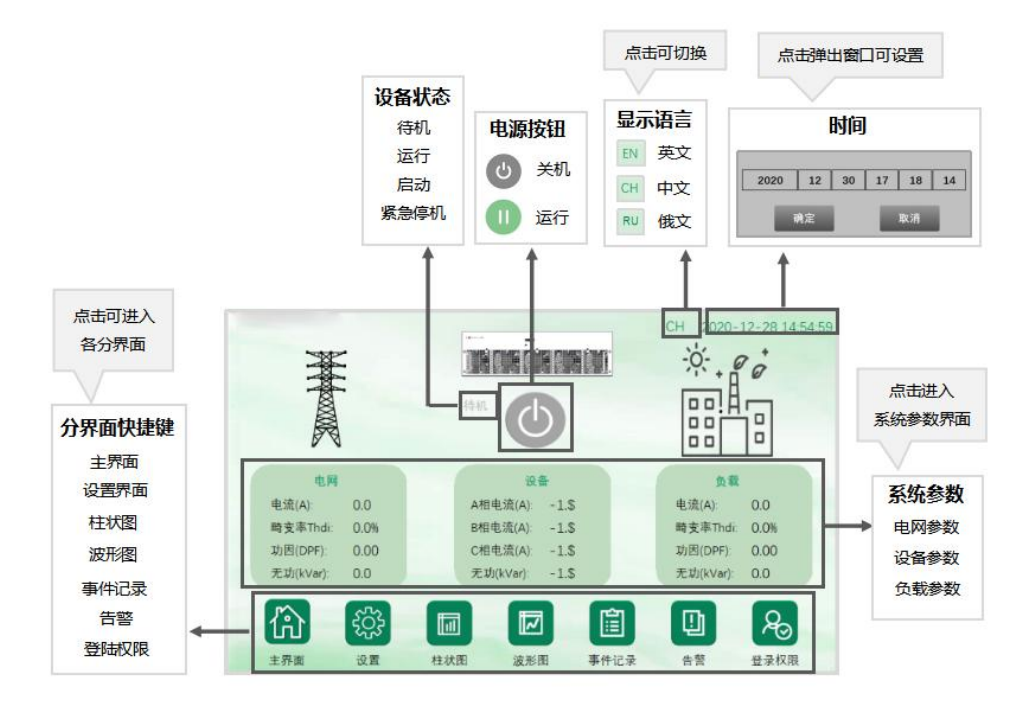

图 5-2 触摸屏主界面按钮

1)用户登录:点击触摸屏"登录权限"按钮,选择标准用户,密码为"6758"。

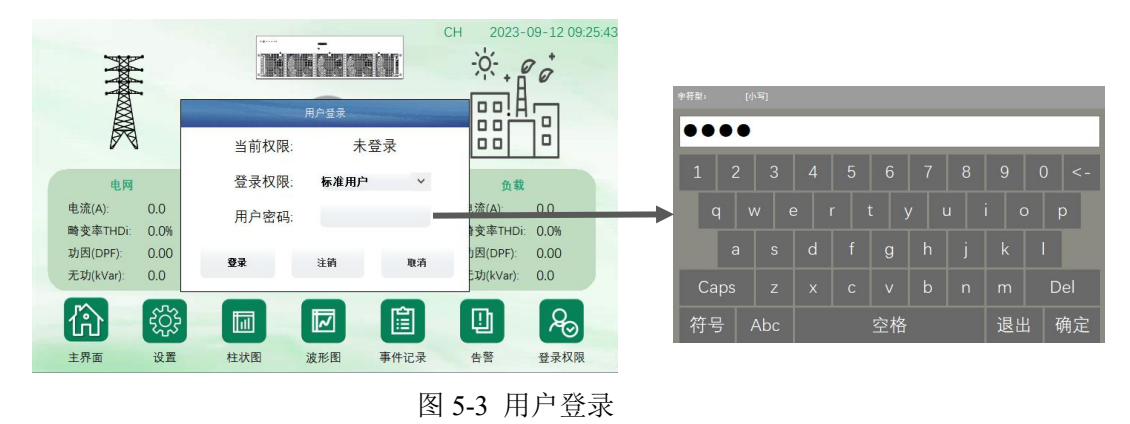

2)参数设置:点击"设置"按钮,进入设置界面。

| 合        | (ご) (ご) | <b>社</b> 状图 | 波形图   | 事件记录   | (1)<br>告答 | 金沢収限  |
|----------|----------------------------------------------------------------------------------------------------|-------------|-------|--------|-----------|-------|
|          | Ŧ                                                                                                    |             |       |        |           |       |
| 设置>用户参数: | >模块1 🛛                                                                                                    |             |       |        |           |       |
| 并联路数     | 2路                                                                                                    | 补偿模         | 式 1.0 | 165.76 | 出厂设置      | 恢复第1路 |
| 目标功因     | 0.00                                                                                                    | 无功开         | ¥ ¥   | 闭      | 参数复制      | 拷贝到多路 |
| CT位置     | 网侧                                                                                                    | 不平衡         | 开关 🦉  |        | 相序设置      | 负序    |
| CT变比     | 0/5                                                                                                    | 谐波开         | ж ж   | 雨:     | 输出选择      | 运行    |
|          |                                                                                                    |             |       |        |           |       |
| 命        | ξ <sup>3</sup>                                                                                                    |             |       |        |           | æ     |
| 主界面      | 用户参数                                                                                                    | 用户分路        |       |        |           | 登录权限  |

图 5-4 参数设置

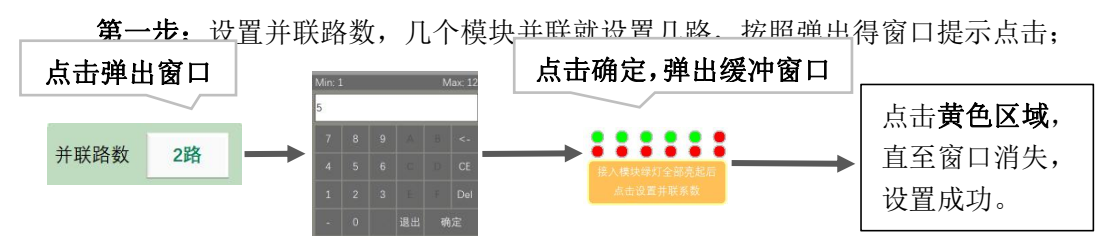

图 5-5 并联路数设置

第二步:设置目标功因(默认为 0.98),可根据实际需求进行更改;

**第三步:**设置 CT 位置,网侧和负载侧切换(默认为负载侧)(注:多模块有装置互感器时 CT 位置为负载侧);

第四步:设置 CT 变比,根据实际 CT 变比进行设置;

**第五步:**设置补偿模式及相应开关,APF 与 SVG 出厂均有默认补偿模式及相应得开关,若确实需要改变模块及功能,请根据实际情况进行调整;

**第六步**:点击"参数复制"按钮,多模块参数设置时需要点击该按钮,将参数复制到所 有模块中,如果未点击则只有模块 1 参数设置成功;

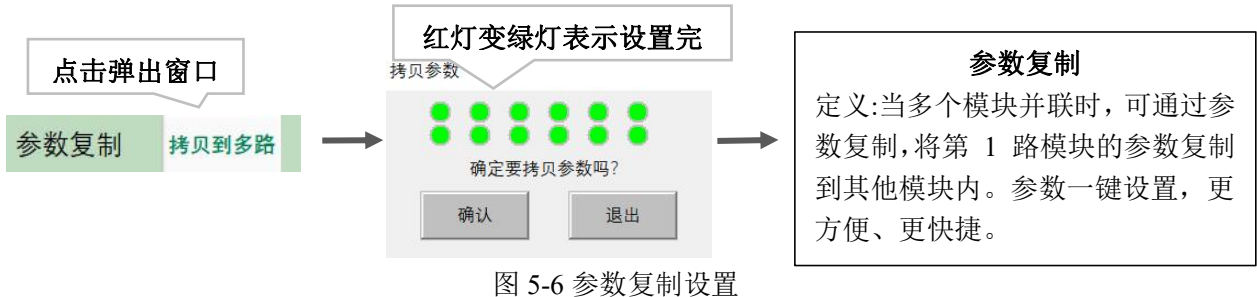

#### 3) 设置参数检查:

点击"用户参数"按钮,进行检查确认;要求"并联系数"之和要等于 1(大于1 就会 过补),且其它参数都要一致,不一致则需要重新进行参数设置:

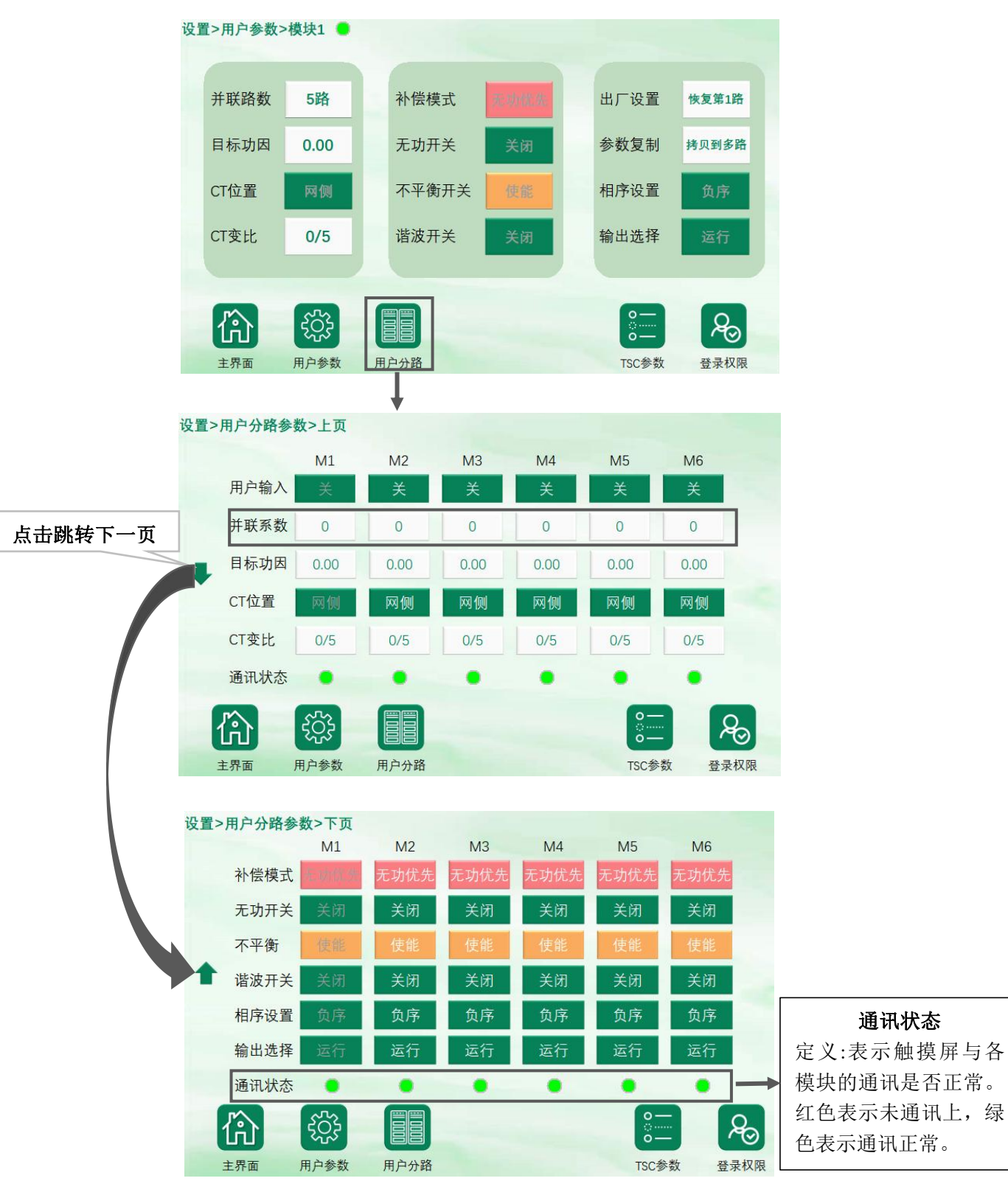

图 5-7 参数检查